## Adding a website shortcut to your home screen (Android)

- 1. On your Android device, open Chrome 🥥 (or any other browser you like to use).
- 2. Go to the website you want to create a shortcut for https://record-catch.service.gov.uk/sign-in.
- 3. To the right of the address bar, tap More i and then tap **Add to home screen.**
- 4. Next tap Create shortcut.
- 5. From the dialog that appears:
  - Rename: Select the default name for the shortcut or rename the shortcut.
- 6. Tap **Add**.

Catch Recording

Tip: Shortcuts with Chrome logo will open in Chrome.

## Adding a website shortcut to your home screen (iPhone)

- 1. Go to the Safari app 💋 on your iPhone.
- 2. Go to the website you want to add to your Home Screen https://record-

catch.service.gov.uk/sign-in.

- 3. Tap the Share 🗂 button in the menu bar.
- 4. Scroll down the list of options, then tap Add to Home Screen.
  - If you don't see Add to Home Screen, you can add it. Scroll down to the bottom of the list,

tap Edit Actions, then tap 🔂 Add to Home Screen.

Catch Recording

Tip: The icon appears only on the device where you add it.